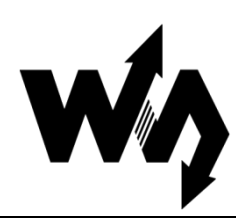

# Dust Sensor 灰尘传感器 用户手册

# 1. 特性和原理

本模块是以夏普 GP2Y1010AU0F 为核心的灰尘传感器。传感器内部的红外二极管,可以输出一个跟灰尘浓度成线性关系的电压值。通过该电压值即可计算出空气中的灰尘和烟尘含量。

| 测量对象:  | 直径大于 0.8μm 灰尘颗粒 |
|--------|-----------------|
| 有效量程:  | 500µg/m³        |
| 输出类型:  | 电压模拟量           |
| 工作电压:  | 2.5V~5.5V       |
| 产品尺寸:  | 63.2mm×41.3mm   |
| 固定孔尺寸: | 2.0mm           |
| 通气孔尺寸: | 9.0mm           |
|        |                 |

## 1.1. 传感器输出特性

传感器输出电压与灰尘浓度关系在 0 到 0.5mg/m3 范围内成线性关系,如下图所示:

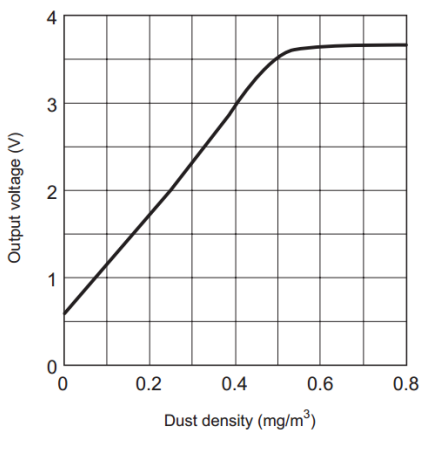

图 1: 传感器输出特性曲线

#### 1.2. 传感器控制原理

- 1) 通过设置模块 ILED 引脚为高电平,从而打开传感器内部红外二极管。
- 2) 等待 0.28ms,外部控制器采样模块 A<sub>out</sub> 引脚的电压值。这是因为传感器内部红 外二极管在开启之后 0.28ms,输出波形才达到稳定。如下图所示:

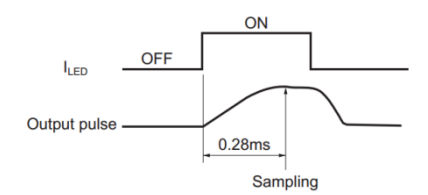

#### 图 2: ILED 与红外二极管输出波形关系

- 3) 采样持续 0.04ms 之后,再设置 ILED 引脚为低电平,从而关闭内部红外二极管。
- 根据电压与浓度关系即可计算出当前空气中的灰尘浓度,具体实现细节请参考 Demo 程序。

注:输出的电压经过了分压处理(<u>查看原理图</u>),要将测得的电源放大 11 倍才是实际 传感器输出的电压。

#### 1.3. 主要用途

检测空气中灰尘浓度,用于空气净化器、空气质量监测仪、PM2.5 检测仪等。

## 2. 操作和现象

#### 2.1. 传感器接口说明

| 引脚号 | 标识   | 描述             |
|-----|------|----------------|
| 1   | VCC  | 电源正(2.5V-5.5V) |
| 2   | GND  | 电源地            |
| 3   | AOUT | 电压模拟量输出        |
| 4   | ILED | 传感器内部 LED 驱动   |
|     |      |                |

表 1: 传感器接口说明

## 2.2. 连接开发板使用

下面章节以四款不同类型的开发板为例,描述具体操作步骤及实验现象。

## 2.2.1. Open103R(主控芯片 STM32F103R)

- 1) 编译下载 Demo 程序。
- 2) 通过串口模块,把开发板 USART2 接口连接至电脑,串口调试助手设置如下:

| 波特率 | 115200 |
|-----|--------|
| 数据位 | 8      |

| 停止位 | 1    |
|-----|------|
| 校验位 | None |
| 流控制 | None |

3) 传感器模块连接如下:

| 模块   | 开发板       |
|------|-----------|
| VCC  | 3.3V 或 5V |
| GND  | GND       |
| AOUT | GPIOA.6   |
| ILED | GPIOA.7   |

表 2: 传感器和 Open103R 引脚对应关系

 开发板上电,可看到串口助手不断显示当前灰尘浓度值,当有大量灰尘颗粒进入 通气孔时,数据发生明显变化,实验现象见附录。

## 2.2.2. Open407Z-C(主控芯片 STM32F407Z)

- 1) 编译下载 Demo 程序。
- 2) 通过串口模块,把开发板 USART2 接口连接至电脑,串口调试助手设置如下:

| 波特率 | 115200 |
|-----|--------|
| 数据位 | 8      |
| 停止位 | 1      |
| 校验位 | None   |
| 流控制 | None   |

3) 传感器模块连接如下:

| 1-11-1-1 |           |
|----------|-----------|
| 模块       | 开发板       |
| VCC      | 3.3V 或 5V |
| GND      | GND       |
| AOUT     | GPIOA.6   |
| ILED     | GPIOA.7   |
|          |           |

表 3: 传感器和 Open407Z-C 引脚对应关系

 开发板上电,可看到串口助手不断显示当前灰尘浓度值,当有大量灰尘颗粒进入 通气孔时,数据发生明显变化,实验现象见附录。

## 2.2.3. NUCLEO-F103RB(主控芯片 STM32F103R)

本开发板 Demo 程序分为 Mbed 及 ST Library 两个版本。操作步骤及实验现象相同。

- 1) 编译下载 Demo 程序。
- 2) 将开发板通过 USB 接口连接至电脑,串口调试助手设置如下:

| 波特率 | 115200 |
|-----|--------|
| 数据位 | 8      |

| 停止位 | 1    |
|-----|------|
| 校验位 | None |
| 流控制 | None |

3) 传感器模块连接如下:

| 模块   | 开发板       |
|------|-----------|
| VCC  | 3.3V 或 5V |
| GND  | GND       |
| AOUT | AO        |
| ILED | D7        |

表 4: 传感器和 XNUCLEO-F103RB 引脚对应关系

 开发板上电,可看到串口助手不断显示当前灰尘浓度值,当有大量灰尘颗粒进入 通气孔时,数据发生明显变化,实验现象见附录。

#### 2.2.4. Arduino UNO

- 1) 编译下载 Demo 程序。
- 2) 将开发板通过 USB 接口连接至电脑,串口调试助手设置如下:

| 波特率 | 9600 |
|-----|------|
| 数据位 | 8    |
| 停止位 | 1    |
| 校验位 | None |
| 流控制 | None |

3) 传感器模块连接如下:

| 模块                        | 开发板       |
|---------------------------|-----------|
| VCC                       | 3.3V 或 5V |
| GND                       | GND       |
| AOUT                      | A0        |
| ILED                      | D7        |
| 表 5: 传感器和 UNO PLUS 引脚对应关系 |           |

4) 开发板上电,可看到串口助手不断显示当前灰尘浓度值,当有大量灰尘颗粒进入

通气孔时,数据发生明显变化,实验现象见附录。

# 3. 附录:

#### 3.1. 实验现象

串口打印灰尘浓度数据:

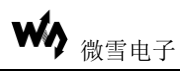

| THE | current | uust | CONCENCT aCTON | 12. | 04.0 | uy/mo |
|-----|---------|------|----------------|-----|------|-------|
| The | current | dust | concentration  | is: | 67.0 | ug/m3 |
| The | current | dust | concentration  | is: | 67.2 | ug/m3 |
| The | current | dust | concentration  | is: | 64.0 | ug/m3 |
| The | current | dust | concentration  | is: | 64.8 | ug/m3 |
| The | current | dust | concentration  | is: | 69.0 | ug/m3 |
| The | current | dust | concentration  | is: | 65.8 | ug/m3 |
| The | current | dust | concentration  | is: | 65.4 | ug/m3 |
| The | current | dust | concentration  | is: | 62.0 | ug/m3 |
| The | current | dust | concentration  | is: | 58.6 | ug/m3 |
|     |         |      |                |     |      |       |

空气污染指数分级标准如下表所示:

| PM2.5       | 空气质量    | 空气质量 | 空气质量指 |
|-------------|---------|------|-------|
| 浓度均值(µg/m3) | AQI     | 级别   | 数类别   |
| 0-35        | 0-50    | 一级   | 优     |
| 35-75       | 51-100  | 二级   | 良     |
| 75-115      | 101-150 | 三级   | 轻度污染  |
| 115-150     | 151-200 | 四级   | 中度污染  |
| 150-250     | 201-300 | 五级   | 重度污染  |
| 250-500     | ≥300    | 六级   | 严重污染  |

表 6: 空气污染指数分级标准